## CAPTURE D'ÉCRAN Avec PAINT

- 1. Sur internet, trouver des images pour : ISOLATION THERMIQUE
- 2. Appuyer sur le bouton du clavier : ImpÉc
- 3. Via la barre des tâches, ouvrir le programme PAINT
- 4. À l'intérieur du programme PAINT, Coller l'image capturée avec les touches [ ctrl + v ]
- 5. Pour conserver une partie de l'image : a. "Crop" une image  $\rightarrow \rightarrow \rightarrow \rightarrow$ 
  - b. Copier [ ctrl + c ]
  - c. Ouvrir un autre programme (Exemple : Word)
  - d. Coller [ ctrl + v ]

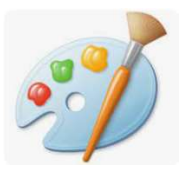

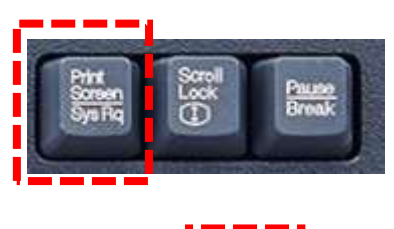

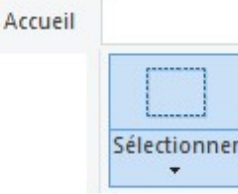